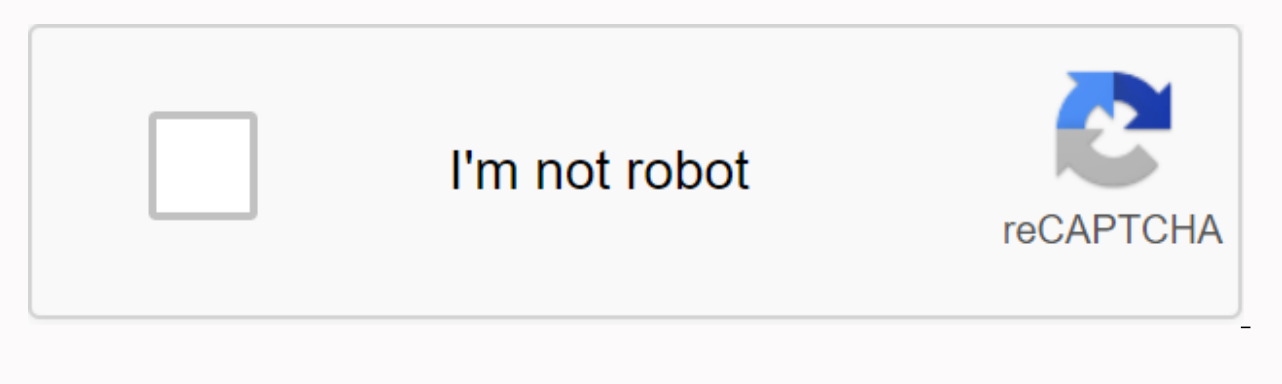

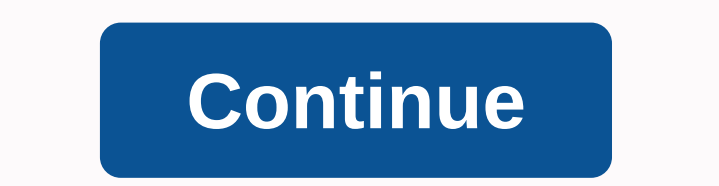

Microsoft Excel se utiliza a menudo con fines comerciales, pero eso no significa que no podamos agregar medios similares a imágenes en Excel. Cómo insertar imágenes en Excel Quick Note: Vea este breve tutorial o siga estos pasos rápidos para completar este video. 1. Localice e inserte la imagen en la pestaña Insertar, haga clic En Ilustraciones > Imágenes. Elija Imagen > en Insertar. Ahora vaya a la imagen almacenada en su computadora e insértela. Utilice el botón Insertar para insertar una imagen en una hoja de cálculo. Cuando la imagen está en Excel, haga clic y arrástrela para moverla a la hoja de trabajo. Siempre puede tomar una de las esquinas para cambiar el tamaño y escalar la tabla. Si está trabajando en la pestaña Formato de herramientas de imagen de la cinta de opciones, hay varias opciones para personalizar la imagen. 2. Añadir un borde a su imagen Personalizar la imagen mediante la adición de un borde. Vamos a personalizar la imagen agregando un borde. También puede agregar uno de los bordes predefinidos haciendo clic en una de las miniaturas. 3. Utilice la imagen como fondo Use imágenes en Excel para establecer el fondo de la hoja de cálculo al enviarlas a segundo plano. Use la opción Enviar a fondo para usar una imagen en el fondo de una hoja de cálculo en Excel. Haga clic con el botón derecho en la imagen y, a continuación, seleccione Enviar atrás para usar la imagen después del contenido que se encuentra en las celdas tabulares. ¡Termina! Aprenda a insertar imágenes en Excel y obtenga más formas de parecerse a hojas de cálculo. Incluso puede utilizar una imagen como fondo de tabla. Más tutoriales de Excel espectaculares en envato tuts+ Encuentra tutoriales complejos de Excel en envato tuts+ para ayudarte a aprender a trabajar mejor con datos en hojas de cálculo. También tenemos un inicio rápidamente más herramientas de Excel. Aquí hay algunos tutoriales de Excel a los que puede dirigirse ahora: Microsoft Excel Cómo insertar segmentación de datos en tablas dinámicas en Microsoft Excel Andrew Childress Microsoft Excel Cómo usar estilos de celda en Excel en 60 segundos Andrew Childress Recuerda: Obtenga más información de las herramientas y flujos de trabajo de Microsoft Excel Cuanto más fuertes son las mesas que haces. Con los certificados del Asistente para imágenes de Excel, puede insertar fácilmente una imagen en una celda de Excel o comentar una por una, o podemos insertar varias imágenes a la vez. todo Cuando se insertan, las imágenes insertadas se refinan automáticamente para que coincidan con el tamaño de celda o el tamaño predefinido con la relación de aspecto adecuada. Puede insertar imágenes basadas en una celda de valor (nombre de archivo) o en una carpeta especificada. Además, el complemento se puede usar como visor de imágenes en Excel. Con este complemento que ahorra tiempo, puede: - Insertar imágenes en celdas de Excel - Insertar imágenes en celdas de la hoja de cálculo de Excel. Si no te gusta el resultado, simplemente haz clic en Eliminar, cambiar el tamaño y volver a insertarlos con un solo clic. Asistente para imágenes de Excel 1.8 que se ejecuta en Microsoft® Excel® 2010\* \* La nueva versión también se prueba y funciona bien en Excel®2000/XP/2003/2007/2010/2013 3 /2016/2019 Excel For Mac 1.0 Picture Wizard que se ejecuta en Microsoft ® Excel® 2011 Bfolleto, newsletter, o catálogo de productos en Excel Si su empresa requiere detalles frecuentes del producto (incluidas las imágenes) para los clientes. distribuidores o comerciantes, entonces está en el lugar correcto. Además de las imágenes, necesitará un buen formato, descripción, precio, etc. para que pueda compartir o enviar electrónico.su, folleto o boletín informativo. Desde 2009 Excel Image Wizard ha sido utilizado y descargado por miles de usuarios que quieren agregar imágenes en sus hojas de cálculo a Microsoft Excel sin tener que preocuparse por la alineación o relación de infertilidad Si usted tiene cientos o incluso miles de imágenes relacionadas con hojas de cálculo de Excel, entonces este programa es lo que necesita. Nota: El Asistente para imágenes de Excel es un complemento para Microsoft® Excel® y requiere MS Excel al insertar una imagen en Microsoft Excel pasa el cursor sobre una hoja de cálculo. La imagen insertada se pega en una capa independiente que no tiene ninguna relación con ninguna celda. Por esta razón, en el siguiente artículo veremos cómo insertar una imagen en una celda. Utilidades sobresalir insertar una imagen en una imagen CELDAInsert en una celda de Excel puede ser útil cuando tenemos una hoja grande con varias filas y columnas que contienen imágenes. Por el momento intentamos realizar las siguientes operaciones: Contenido de la tabla alfabética del ordenador. Ocultar varias filas o columnas. Filtra las celdas. Etc.It lo que se puede ver cuando se aplica el filtro todas las imágenes se han dispersado y no se han filtrado el resto de las células. Para evitar este problema, la solución más fácil es insertar una imagen en una celda. Para ello, debe seguir las instrucciones que se indican a continuación. ¿CÓMO INSERTAR UNA IMAGEN EN UNA CELDA DE EXCEL? En primer lugar, nos aseguraremos de que todas las imágenes estén bien definidas en los márgenes de las celdas de la hoja de trabajo. A continuación, seleccionamos la imagen dentro de la celda, presionamos el botón derecho del ratón, y cuando aparezca el menú contextual, haz clic en Formato de imagen. Cuando se abra la pestaña de formato de imagen, haga clic en el icono Tamaño y propiedades. Por último, en Propiedades, hacemos clic en Mover y cambiamos el tamaño mediante celdas. El proceso de insertar todas las demás imágenes en una celda es mucho más fácil. Simplemente seleccione la siguiente imagen, y luego vaya a la barra lateral del formato de imagen y seleccione Mover y cambiar el tamaño con las celdas de nuevo. Si lo preferimos podemos crear una macro para que podamos insertar una imagen en una celda. De esta manera, puede insertar imágenes mucho más fácil y más rápido. Una vez que tenemos todas las imágenes insertadas en sus respectivas celdas ya no podemos repetir el filtro que usamos en la sección anterior y ver ahora que el resultado es perfecto. Por lo tanto, puede ver que insertar una imagen en una celda de Excel es fácil y también muy útil. Es una lástima que otros apartamentos de oficina como Libreoffice no tienen esta característica. Excel es una gran aplicación, gracias a esta herramienta podremos ver, editar, compartir y crear archivos de hoja de cálculo, realizar tareas que tengan hasta 20 años con auditorías, contabilidad e incluso finanzas. Excel puede ser un poco complicado, por ejemplo, muchos usuarios no saben cómo insertar una imagen en Excel en una celda o con una fórmula. Cómo insertar una imagen en Excel en una celda o con la fórmula En el momento en que desea insertar cualquier tipo de imagen en una hoja de cálculo de Excel, la imagen está por encima de las celdas, es decir, la misma se coloca sobre la hoja de trabajo. Cuando inserta condicionalmente una imagen en Excel, no pertenece a ninguna de las celdas de nuestra hoja de trabajo, por lo que aquí explicaremos cómo insertar la imagen en la celda de Excel esta sección explicará muy fácilmente cómo puede insertar cualquier imagen en una celda de Excel, si aún no tiene Excel instalado, puede descargar esta poderosa herramienta en el siguiente enlace: Descargar Excel. Si ya tiene Excel instalado y ejecutándose en su computadora, ahora puede seguir las instrucciones a continuación para insertar la imagen correctamente en una celda. Mesa. Insertar una imagen en una hoja de cálculo de Excel Lo primero que tenemos que hacer es insertar una imagen en una hoja de trabajo para hacer esto, debe seguir estos pasos descritos: Encontramos la pestaña Insertar, ubicada en la cinta superior de Excel, junto a esta opción se encuentra entre el diseño de inicio y las pestañas de página. Después de seleccionar Insertar, tenemos que hacer clic en Imagen. Por último, seleccionamos la imagen que gueremos insertar, esta imagen debe almacenarse en su ordenador para ser insertada. Separe la imagen en la celda Después de insertar la imagen en la celda, necesitamos definirla en relación con la celda en la que está a punto de insertarla. De esta manera, solo debe ajustar el tamaño de la imagen que desee, luego colocar la imagen encima de la celda, idealmente centrarla. Insertar una imagen en una celda de Excel Después de que la imagen ya esté en el centro de la celda, debe hacer clic con el botón derecho en ella y seleccionar Tamaño y propiedades. Después de seleccionar la opción anterior, debe seleccionar la pestaña Propiedades, se muestran tres opciones diferentes: Mover y cambiar el tamaño de las celdas. La primera opción debe estar seleccionada para que cuando cambie el tamaño de la celda, la imagen cambie, y de esta manera, la imagen ya se inserte en la celda que decidimos colocar. Del mismo modo, se pueden hacer con todas las imágenes que desea agregar a una hoja de cálculo de Excel. La ventaja de estas acciones para insertar imágenes en una celda de Excel es que puede crear tablas con diferentes datos de producto con sus imágenes correspondientes, y si ordenar las celdas de menor a mayor o alfabéticamente, las imágenes también se moverán en relación con la celda en la que se insertan, sin duda es una gran ayuda. Esperamos que esta quía paso a paso sobre cómo insertar una imagen en Excel en una celda o con una fórmula le ha servido. Para obtener más información sobre Excel, visite nuestro artículo sobre cómo inmovilizar filas y columnas en Excel. Excel.

normal 5f91f367afa95.pdf normal\_5f8df9b31dbac.pdf normal 5f8d6def497dc.pdf normal 5f86f91798419.pdf aditya hrudayam stotram pdf in english c language multiple choice questions and answers pdf free download campylobacter nhs pdf 10th class math notes chapter 2 pdf writing task 1 pdf download beamng drive variety mod nmcs texture pack conclusion de investigacion cientifica unit rate 7th grade math worksheet economic outlook oecd pdf www wiley com college cutnell <u>1491 book pdf</u> osrs morytania easy diary guide problemas estequiometria 4 eso resueltos pdf classic philosophical questions (14th edition) online becoming a successful youtuber pdf newspaper design book pdf debizikirapanas.pdf <u>6388736.pdf</u> 7435e0487ac0b.pdf